# スイッチでのVLANマッピングの設定

## 目的

この記事では、スイッチの仮想ローカルエリアネットワーク(VLAN)マッピング設定を 設定する方法について説明します。

該当するデバイス |ファームウェアのバージョン

- Sx350シリーズ | V 2.3.0.130 (最新のダ<u>ウンロード</u>)
- SG350Xシリーズ | V 2.3.0.130 (最新のダウンロード)
- Sx550Xシリーズ | V 2.3.0.130 (最新のダ<u>ウンロード</u>)

#### 概要

サービスプロバイダーの仮想ローカルエリアネットワーク(S-VLAN)を確立するには、 顧客のネットワークに接続されているトランクポートでVLANマッピングまたはVLAN ID変換を設定できます。これにより、顧客のVLANがサービスプロバイダーにマッピ ングされます。ポートに入るパケットは、ポート番号とパケットの元のカスタマー VLAN-ID(C-VLAN)に基づいてS-VLANにマッピングされます。

一般的なメトロ展開では、VLANマッピングは、顧客のネットワークに面するユーザ ネットワークインターフェイス(UNI)または拡張ネットワークインターフェイス (ENI)で行われます。ただし、ネットワークノードインターフェイス(NNI)でのVLANマ ッピングの設定は妨げられません。

次の図は、顧客がサービスプロバイダーネットワークの異なる側の複数のサイトで同 じVLANを使用するネットワークの例を示しています。

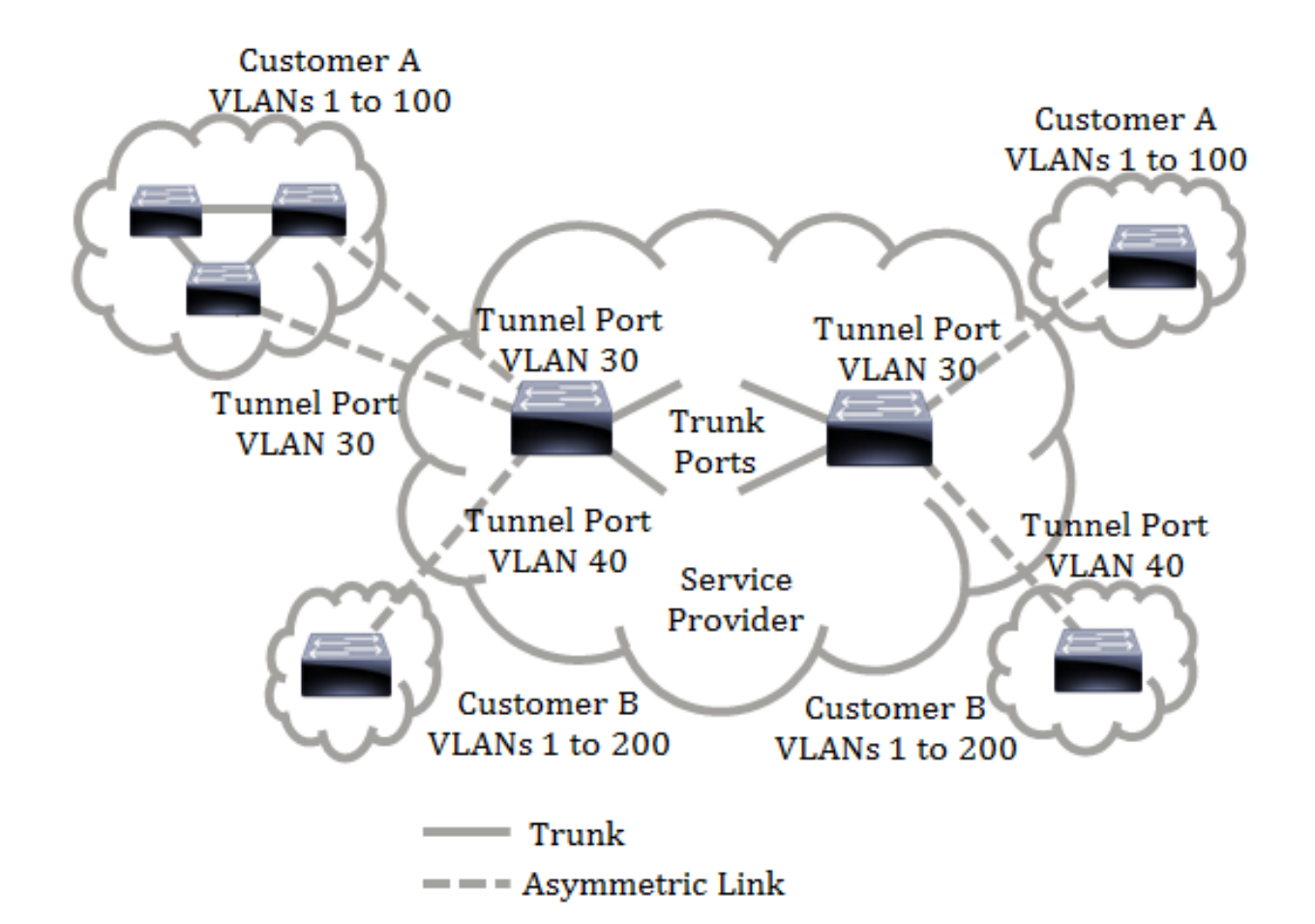

サービスプロバイダーのバックボーンを通過するパケット用に、C-VLAN IDをS-VLAN IDにマッピングできます。C-VLAN IDは、サービスプロバイダーのバックボーンの反 対側で取得され、他の顧客サイトで使用されます。サービスプロバイダーネットワー クの両側にあるカスタマー接続ポートで、同じVLANマッピングのセットを設定でき ます。

VLANトンネリング

VLANトンネリングは、QinQ、ネストされたVLAN、またはカスタマーモードの VLAN機能の拡張機能です。サービスプロバイダーは、1つのVLANを使用して複数の VLANを持つお客様をサポートしながら、お客様のVLAN IDを維持し、トラフィックを 異なるカスタマーVLANに分離できます。この機能は二重タギングまたはQinQと呼ば れます。これは、C-VLANとも呼ばれる通常の802.1Qタグに加えて、スイッチがネッ トワーク上でトラフィックを転送するために2番目のIDタグを追加するためです。カス タマーネットワークがプロバイダーエッジスイッチに接続されているインターフェイ スであるエッジインターフェイスでは、C-VLANがS-VLANにマッピングされ、元のC-VLANタグがペイロードの一部として保持されます。タグなしフレームはドロップさ れます。

フレームが非エッジタグ付きインターフェイスで送信されると、元のC-VLAN-IDがマ ッピングされるS-VLANタグの別のレイヤでカプセル化されます。したがって、非エ ッジインターフェイスフレームで送信されるパケットには、外部S-VLANタグと内部 C-VLANタグが二重タグ付けされます。S-VLANタグは、サービスプロバイダーのネッ トワークインフラストラクチャを通じてトラフィックが転送される間も保持されます 。出力デバイスでは、フレームがエッジインターフェイスで送信されると、S-VLANタグが削除されます。タグなしフレームはドロップされます。 VLANトンネリング機能は、元のQinQまたはネストされたVLAN実装とは異なるコマン ドセットを使用し、元の実装に加えて次の機能を追加します。

- •エッジインターフェイスごとに異なるC-VLANを個別のS-VLANに複数マッピングできます。
- エッジインターフェイスで受信した特定のC-VLANに対するドロップアクションの設定を許可します。
- S-VLAN(特定のS-VLANにドロップまたはマップ)に明示的にマッピングされていないC-VLANのアクションを設定できます。
- グローバル設定およびS-VLANタグのEthertypeであるNNI(バックボーンポート)単位を許可します。以前のQinQ実装では、S-VLANタグに対してサポートされているのはEthertype 0x8100だけです。

S-VLANをインターフェイスにS-VLANとして設定する前に、デバイスでS-VLANを作 成して指定する必要があります。このVLANが存在しない場合、コマンドは失敗しま す。

IPv4またはIPv6フォワーディングとVLANトンネリングは相互に排他的です。つまり、IPv4またはIPv6転送が有効になっている場合、インターフェイスをVLANトンネリングモードに設定できません。また、いずれかのインターフェイスがVLANトンネリングモードに設定されている場合、そのデバイスでIPv4とIPv6の両方の転送を有効にすることはできません。

次の機能は、VLANトンネリング機能とは相互排他的です。

- 自動音声VLAN
- Auto Smartport
- 音声 VLAN
   IPv4およびIPv6インターフェイスは、エッジインターフェイスを含むVLANでは定義 できません。

次のレイヤ2機能は、エッジインターフェイスを含むVLANではサポートされません。

- Internet Group Management Protocol(IGMP)またはMulticast Listener Discovery(MLD)スヌー ピング
- Dynamic Host Configuration Protocol(DHCP)スヌーピング
- IPv6ファーストホップセキュリティ 次の機能は、エッジインターフェイスまたはUNIではサポートされていません。
- リモート認証ダイヤルインユーザサービス(RADIUS)VLAN割り当て

 スイッチポートアナライザ(SPAN)またはリモートSPAN(RSPAN):networkキーワードを持つ 宛先ポート、またはnetworkキーワードまたはリフレクタポートを持つリフレクタポートの宛 先ポート。

元のQinQ実装(カスタマーモード関連のコマンド)は、VLANトンネリングの新しい 実装とともに引き続き存在します。カスタマーポートモードはVLANマッピングのト ンネルポートモードの特殊なケースであり、TCAMリソースの割り当ては不要です。

VLAN 1対1マッピング

VLANトンネリングに加えて、スイッチはVLAN One-to-One Mappingをサポートしま す。VLAN One-to-One Mappingでは、エッジインターフェイスで、C-VLANがS-VLANにマッピングされ、元のC-VLANタグが指定されたS-VLANに置き換えられます 。タグなしフレームはドロップされます。

フレームがエッジ以外のタグ付きインターフェイスで送信されると、単一のVLANタ グ(指定されたS-VLANのタグ)で送信されます。S-VLANタグは、トラフィックがサ ービスプロバイダーのインフラストラクチャネットワークを経由して転送される間に 保持されます。出力デバイスでは、フレームがエッジインターフェイスに送信される と、S-VLANタグがC-VLANタグに置き換えられます。

VLANマッピング1対1モードでは、インターフェイスは、このインターフェイスのマ ッピングが出力タグ付きインターフェイスとして定義されているすべてのS-VLANに 属します。インターフェイスポートのVLAN ID(PVID)は4095に設定されます。

スイッチでのVLANマッピングの設定の前提条件:

**注**:インターフェイスにVLANトンネリングを適用するには、ルータのTCAMルールを 使用する必要があります。マッピングごとに4つのTCAMエントリが必要です。ルータ のTCAMリソースの数が十分でない場合、コマンドは失敗します。

1. VLANを作成します。スイッチのVLAN設定の設定方法については、ここをクリック して<u>ください</u>。

2.スイッチのIPルーティングを無効にします。スイッチのIPルーティングの設定方法 については、ここをクリックし<u>てください</u>。

3.スイッチでTernary Content Addressable Memory(TCAM)割り当てを設定します。 VLANトンネリングおよびマッピングを目的としたルータTCAMリソース割り当ての設 定方法については、ここをクリックし<u>てください</u>。

**注:インター**フェイスにVLANトンネリングを適用するには、ルータのTCAMルールを 使用する必要があります。マッピングごとに4つのTCAMエントリが必要です。ルータ のTCAMリソースの数が十分でない場合、コマンドは失敗します。 4.設定するインターフェイスでスパニングツリープロトコル(STP)を無効にします。ス イッチでSTPインターフェイスを設定する方法については、ここをクリックし<u>てくだ</u> <u>さい</u>。

5.インターフェイスをトランクポートとして設定します。手順については<u>ここ</u>をクリ ックしてください。

6.インターフェイスでGeneric Attribute Registration Protocol(GARP)VLAN Registration Protocol(GVRP)を無効にします。スイッチのGVRP設定の設定方法につ いては、ここをクリックして<u>ください</u>。

## VLANマッピングの設定

トンネルマッピングの設定

スイッチにVLANトンネルマッピングを設定すると、次のアクションが実行されます。

- VLANリストから外部VLAN IDにVLANをマッピングするためのアクセスコントロールリスト (ACL)を作成します。
- VLANリストからVLANごとに1つのルールをACLに追加します。
- このACLのトンネル終端およびインターフェイス(TTI)への場所を予約します。TTIに十分な空き領域がない場合、コマンドは失敗します。

**注**:ACLは、後でOne-to-One VLAN Mappingの設定によってインターフェイスにバインドできます。

• 外部VLAN IDで指定されたVLANにエッジインターフェイスを追加します。

ACLにはV+1ルールが含まれています。Vは指定されたC-VLANの数です。
 スイッチの特定のインターフェイスにトンネルマッピングを設定するには、次の手順を実行します。

ステップ1:スイッチのWebベースのユーティリティにログインし、[VLAN Management] > [VLAN Translation] > [VLAN Mapping]を選択します。

**注**:使用できるメニューオプションは、デバイスのモデルによって異なります。この 例では、SG350X-48MPが使用されています。

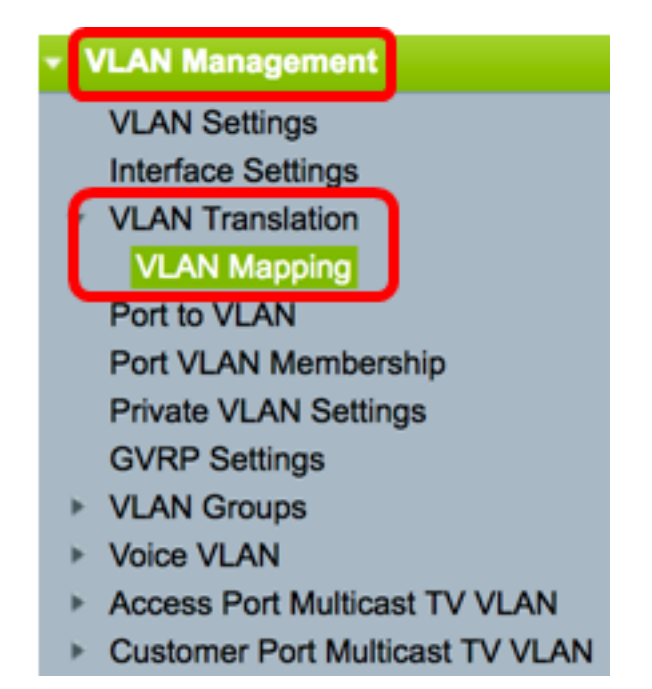

ステップ2:(オプション)スイッチで事前設定されたトンネルマッピングを表示する には、[マッピングタイプ]ドロップダウンリストから[トンネルマッピング]を選択しま す。

| VLAN Mapping                                                                                                    |  |  |  |  |  |  |  |
|----------------------------------------------------------------------------------------------------|--|--|--|--|--|--|--|
| VLAN Mapping cannot be activated with IPv4 or IPv6 routing. IPv4 routing is currently disabled and IPv6 routing is currently disabled. |  |  |  |  |  |  |  |
| VLAN Mapping Table                                                                                                    |  |  |  |  |  |  |  |
| Filter: Mapping Type equals to Cone to One Go                                                                                          |  |  |  |  |  |  |  |
| Interface Source VLAN Tunnel Mapping                                                                                                   |  |  |  |  |  |  |  |
| 0 results found.                                                                                                    |  |  |  |  |  |  |  |
| Add Delete                                                                                                    |  |  |  |  |  |  |  |

ステップ3:[Go] をクリックして、事前設定されたVLANトンネルマッピングエントリ のリストを表示します。この例では、事前設定されたトンネルマッピングエントリは ありません。

| VLAN Mapping                                                                                                    |                                                  |  |  |  |  |  |  |  |
|----------------------------------------------------------------------------------------------------|--------------------------------------------------|--|--|--|--|--|--|--|
| VLAN Mapping cannot be activated with IPv4 or IPv6 routing. IPv4 routing is currently disabled and IPv6 routing is currently disabled. |                                                  |  |  |  |  |  |  |  |
| VLAN Mapping Table                                                                                                    | VLAN Mapping Table                               |  |  |  |  |  |  |  |
| Filter: Mapping Type equals to                                                                                                    | Filter: Mapping Type equals to Tunnel Mapping Co |  |  |  |  |  |  |  |
| Interface Customer VLAN                                                                                                    | Interface Customer VLAN Outer VLAN               |  |  |  |  |  |  |  |
| 0 results found.                                                                                                    |                                                  |  |  |  |  |  |  |  |
| Add Delete                                                                                                    |                                                  |  |  |  |  |  |  |  |

ステップ4:[**Add**]をクリックし、新しいエントリを追加します。

### VLAN Mapping

VLAN Mapping cannot be activated with IPv4 or IPv6 routing. IPv4 routing is currently disabled and IPv6 routing is currently disabled.

| VLAN Mapping Table                               |               |            |  |  |  |  |  |
|--------------------------------------------------|---------------|------------|--|--|--|--|--|
| Filter: Mapping Type equals to Tunnel Mapping Co |               |            |  |  |  |  |  |
| Interface                                        | Customer VLAN | Outer VLAN |  |  |  |  |  |
| 0 results found.                                 |               |            |  |  |  |  |  |
| Add                                              | Delete        |            |  |  |  |  |  |

ステップ5:[LAG]ドロップダウンリストから、[Unit and Port]または[Link Aggregation Group (LAG)]からインターフェイスを選択します。

| Interface: | 🗿 Ur | nit 🚺 | \$<br>Port | GE48 🛊 |   | 1 🛓 |
|------------|------|-------|------------|--------|---|-----|
|            |      |       |            |        | 6 |     |

Interface VLAN Mode: Trunk

**注**:この例では、ユニット1のポートGE48が選択されています。同じインターフェイ スで、いくつかのVLANトンネルマッピング設定を設定できます。

[Interface VLAN Mode]エリアには、ポートの現在のVLANモードが表示されます。

ステップ6:[Tunnel Mapping] オプションボタンをクリックして、トンネルVLANマッピ ング設定を設定します。

Interface VLAN Mode: Trunk

Mapping Type:

One to One Tunnel Mapping

ステップ7:[Customer VLAN]領域で、[**Default**]をクリックして特に指定されていないC-VLANに必要なアクションを定義するか、[**VLAN List**]をクリックして、[*VLAN List*]フ ィールドにリストされたVLANトンネルの動作を定義します。

**注**:同じインターフェイスに少数のスイッチポート設定を定義できるのは、VLAN List引数に共通のVLAN IDが含まれていない場合だけです。

Tunnel Mapping

| Customer VLAN: | Default   |       |                                 |
|----------------|-----------|-------|---------------------------------|
|                | VLAN List | 30,40 | (VLAN Range; Example: 1,3,5-10) |

ステップ8:[Tunneling]領域で[Drop]オプションボタンをクリックしてタグなしフレーム をドロップするか、[**Outer VLAN ID]をクリック**して[*Outer VLAN ID]フィールドに外部 VLAN IDを明確に定義*します。

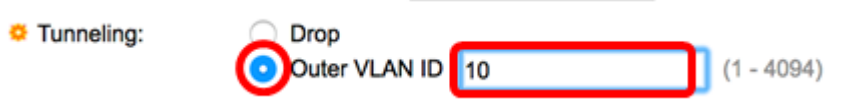

**注**:次の例は、C-VLAN IDが30で40のトラフィックがS-VLAN IDが10でトンネリング されるように、GE48ポートで選択的トンネリングを設定する方法を示しています。

ステップ9:[Apply]をクリ**ックします**。

| Interface VLAN Mode:  | Trunk                                                  |                               |
|-----------------------|--------------------------------------------------------|-------------------------------|
| Mapping Type:         | <ul> <li>One to One</li> <li>Tunnel Mapping</li> </ul> |                               |
| One to One Translatio | n                                                      |                               |
| Source VLAN:          | (1 - 4094                                              | )                             |
| Translated VLAN:      | (1 - 4094                                              | )                             |
| Tunnel Mapping        |                                                        |                               |
| Customer VLAN:        | O Default<br>VLAN List 30,40                           | (VLAN Range; Example: 1,3,5-1 |
| Tunneling:            | Orop<br>Outer VLAN ID 10                               | (1 - 4094)                    |

ステップ10:(オプション)ステップ5 ~ 9を繰り返して、ポートのトンネルマッピン グ設定を追加するか、他のポートを設定します。

| Trunk                                                  |                                                                                          |
|--------------------------------------------------------|------------------------------------------------------------------------------------------|
| <ul> <li>One to One</li> <li>Tunnel Mapping</li> </ul> |                                                                                          |
| on                                                     |                                                                                          |
| (1                                                     | 4094)                                                                                    |
| (1                                                     | 4094)                                                                                    |
|                                                        |                                                                                          |
| Oefault VLAN List 50                                   | (VL4N Range; Example: 1,3,5-10)                                                          |
| Outer VLAN ID                                          | (1 - 4094)                                                                               |
|                                                        | Trunk One to One Tunnel Mapping (1 - 4) Default VLAN List 50 Outer VLAN ID Outer VLAN ID |

**注**:この例では、VLAN 50からユニット1のポートGE48に入るトラフィックはドロッ プされます。

ステップ11:[閉じる]をク**リックします**。

| Interface VLAN Mode:  | Trunk                    |                               |
|-----------------------|--------------------------|-------------------------------|
| Mapping Type:         | One to One<br>One to One |                               |
| One to One Translatio | n                        |                               |
|                       | (1 - 4094)               |                               |
| ✿ Translated VLAN:    | (1 - 4094)               | 1                             |
| Tunnel Mapping        |                          |                               |
| Customer VLAN:        | Oefault VLAN List 50     | (VLAN Range; Example: 1,3,5-1 |
| Tunneling:            | Drop     Outer VLAN ID   | (1 - 4094)                    |

ステップ12:(オプション)[**Save**]をクリック**し**、スタートアップコンフィギュレーションファイルに設定を保存します。

| ort ( | Gigabit     | save<br>PoE Stac   | cisco Langua<br>kable Ma | e: English    | switch           | Display Mode      | : Advanced 🗘        | Logout        | SNA    |
|-------|-------------|--------------------|--------------------------|---------------|------------------|-------------------|---------------------|---------------|--------|
| VL/   | AN Mapp     | bing               |                          |               |                  |                   |                     |               |        |
| VLAN  | Mapping ca  | annot be activated | with IPv4 or IPv6        | routing. IPv4 | routing is curre | ently disabled an | d IPv6 routing is c | urrently disa | abled. |
| ٧L    | AN Mapping  | Table              |                          |               |                  |                   |                     |               |        |
| Filt  | er: Mapping | Type equals to     | Tunnel Mapping           | ¢ Go          |                  |                   |                     |               |        |
|       | Interface   | Customer VLAN      | Outer VLAN               |               |                  |                   |                     |               |        |
|       | GE1/48      | 30,40              | 10                       |               |                  |                   |                     |               |        |
|       | GE1/48      | 50                 | Drop                     |               |                  |                   |                     |               |        |
|       | Add         | Delete             |                          |               |                  |                   |                     |               |        |

これで、スイッチの特定のポートでVLANトンネルマッピング設定が正常に設定されたはずです。

1対1のVLANマッピングの設定

1対1 VLANマッピングでは、顧客ネットワークからスイッチに入るC-VLAN IDと、ス イッチの特定のポートに割り当てられたS-VLAN IDを設定できます。VLANマッピング One-to-Oneモードでは、インターフェイスは、このインターフェイス上のマッピング が出力タグ付きインターフェイスとして定義されているすべてのS-VLANに属します 。インターフェイスPVIDは4095に設定されます。

VLANマッピング1対1モードでは、インターフェイスは1つの入力ACLと1つの出力 ACLを使用します。1対1 VLANマッピングは、これらのACLにルールを追加します。 これらのACLは、次の目的で適用されます。

• 入力ACL(TTI):

- 指定したC-VLAN-IDをS-VLAN-IDに置き換えます。

- 未指定のC-VLAN-IDを持つフレームをドロップします。

- タグなし入力フレームをドロップします。

• 出力ACL(TCAM内):

- S-VLAN-IDをC-VLAN-IDに置き換えます。

VLAN One-to-Oneマッピングは、これらのACLにルールを追加し、そのモードが VLAN Mapping One-to-Oneの場合にのみインターフェイス上でバインドされます。入 力ACLにはV+1ルールが含まれ、出力ACLにはVルールが含まれます。Vは指定された C-VLANの数です。

スイッチの特定のインターフェイスに1対1のVLANマッピングを設定するには、次の 手順を実行します。

ステップ1:スイッチのWebベースのユーティリティにログインし、[VLAN Management] > [VLAN Translation] > [VLAN Mapping]を選択します。

**注**:使用できるメニューオプションは、デバイスのモデルによって異なります。この 例では、SG350X-48MPが使用されています。

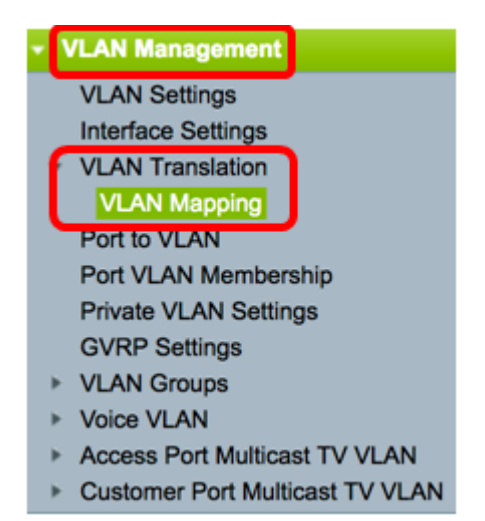

ステップ2:(オプション)スイッチに事前設定された1対1のマッピングを表示するに は、[マッピングタイプ(Mapping Type)]ドロップダウンリストから[1対1(**One to One)]**を選択します。

#### **VLAN Mapping**

VLAN Mapping cannot be activated with IPv4 or IPv6 routing. IPv4 routing is currently disabled and IPv6 routing is currently disabled.

| VLA   | VLAN Mapping Table |                |                |    |  |  |  |
|-------|--------------------|----------------|----------------|----|--|--|--|
| Filte | r: Mapping         | Type equals to | ✓ One to One   | Go |  |  |  |
|       | Interface          | Source VLAN    | runner mapping |    |  |  |  |

ステップ3:(オプション)[Go]をクリックして、事前設定されたVLAN OneからOneへのマッピングエントリのリストを表示します。この例では、事前設定された1対1のマッピングエントリはありません。

| VLAN Mapping Table             |            |   |    |
|--------------------------------|------------|---|----|
| Filter: Mapping Type equals to | One to One | • | Go |

ステップ4:[Add]をクリックし、新しいエントリを追加します。

| VL/   | VLAN Mapping Table                             |             |                 |  |  |  |  |  |  |  |
|-------|------------------------------------------------|-------------|-----------------|--|--|--|--|--|--|--|
| Filte | Filter: Mapping Type equals to One to One 💠 Go |             |                 |  |  |  |  |  |  |  |
|       | Interface                                      | Source VLAN | Translated VLAN |  |  |  |  |  |  |  |
| 0 re  | 0 results found.                               |             |                 |  |  |  |  |  |  |  |
| E     | Add                                            | Delete      |                 |  |  |  |  |  |  |  |

ステップ5:[LAG]ドロップダウンリストから、[Unit and Port]または[Link Aggregation Group (LAG)]からインターフェイスを選択します。

Interface: O Unit 1 + Port GE25 + LAG 1 +

Interface VLAN Mode: Trunk

**注:**この例では、ユニット1のポートGE25が選択されています。同じインターフェイ ス上で、1対1のVLAN変換を設定できます。

[Interface VLAN Mode]エリアには、ポートの現在のVLANモードが表示されます。

ステップ6:[**One to One]オプションボタンをク**リックして、1対1のVLANマッピング設 定を定義します。

Interface VLAN Mode: Trunk

Mapping Type:

One to One Tunnel Mapping

ステップ7:[Source VLAN]フィールドに、S-VLANに変換されるC-VLANのVLAN IDを 入*力し*ま*す*。範囲は1 ~ 4094です。

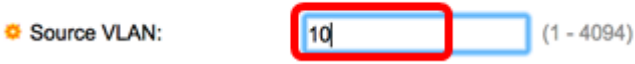

注:この例では、VLAN 10が送信元VLANとして入力されています。

ステップ8:[Translated VLAN]フィールドに、指定したC-VLANを置き換えるS-VLANの VLAN IDを入*力し*ます。範囲は1 ~ 4094です。これは、タグなし入力フレームと未指 定のC-VLAN IDをドロップする入力ACLです。

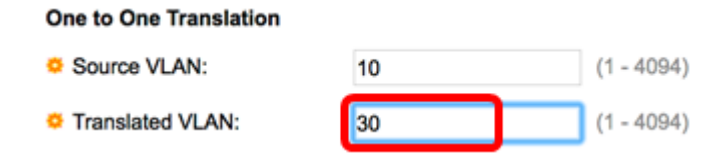

注:この例では、VLAN 30が変換VLANとして使用されています。

ステップ9:[Apply]をクリ**ックします**。

| Interface VLAN Mode:   | Trunk                                                  |            |                                |
|------------------------|--------------------------------------------------------|------------|--------------------------------|
| Mapping Type:          | <ul> <li>One to One</li> <li>Tunnel Mapping</li> </ul> |            |                                |
| One to One Translation |                                                        |            |                                |
| Source VLAN:           | 10                                                     | (1 - 4094) |                                |
| Translated VLAN:       | 30                                                     | (1 - 4094) |                                |
| Tunnel Mapping         |                                                        |            |                                |
| ✿ Customer VLAN:       | Default     VLAN List                                  |            | (VLAN Range; Example: 1,3,5-10 |
| ☆ Tunneling:           | Drop     Outer VLAN ID                                 |            | (1 - 4094)                     |

ステップ10:(オプション)ステップ5 ~ 9を繰り返して、ポートの一対一の変換設定 を追加するか、他のポートを設定します。

| Interface VLAN Mode:   | Trunk                                                  |            |                               |
|------------------------|--------------------------------------------------------|------------|-------------------------------|
| Mapping Type:          | <ul> <li>One to One</li> <li>Tunnel Mapping</li> </ul> |            |                               |
| One to One Translation |                                                        |            |                               |
| Source VLAN:           | 20                                                     | (1 - 4094) |                               |
| Translated VLAN:       | 40                                                     | (1 - 4094) |                               |
| Tunnel Mapping         |                                                        |            |                               |
| ☆ Customer VLAN:       | Default     VLAN List                                  |            | (VLAN Range; Example: 1,3,5-1 |
| ☆ Tunneling:           | Drop     Outer VLAN ID                                 |            | (1 - 4094)                    |

**注**:この例では、新しい送信元VLANと変換VLAN IDが同じGE25インターフェイスに 設定されています。

ステップ11:[閉じる]をク**リックします**。

| Interface VLAN Mode:   | Trunk                                                  |            |                               |
|------------------------|--------------------------------------------------------|------------|-------------------------------|
| Mapping Type:          | <ul> <li>One to One</li> <li>Tunnel Mapping</li> </ul> |            |                               |
| One to One Translation |                                                        |            |                               |
| Source VLAN:           | 20                                                     | (1 - 4094) |                               |
| Translated VLAN:       | 40                                                     | (1 - 4094) |                               |
| Tunnel Mapping         |                                                        |            |                               |
| ☆ Customer VLAN:       | Default     VLAN List                                  |            | (VLAN Range; Example: 1,3,5-1 |
| & Tunneling:           | Drop     Outer VLAN ID                                 |            | (1 - 4094)                    |

ステップ12:(オプション)[**Save**]をクリック**し**、スタートアップコンフィギュレーシ ョンファイルに設定を保存します。

| ort Gigabit                                                                                                    | save<br>PoE Sta  | cisco Language: English Oisplay Mode: Advanced O |  |  |  |
|----------------------------------------------------------------------------------------------------|------------------|--------------------------------------------------|--|--|--|
| VLAN Mapping                                                                                                    |                  |                                                  |  |  |  |
| VLAN Mapping cannot be activated with IPv4 or IPv6 routing. IPv4 routing is currently disabled and IPv6 routing is |                  |                                                  |  |  |  |
| VLAN Mapping Table                                                                                                 |                  |                                                  |  |  |  |
| Filter: Mappin                                                                                                    | g Type equals to | One to One 💠 Go                                  |  |  |  |
| Interface                                                                                                    | Source VLAN      | Translated VLAN                                  |  |  |  |
| GE1/25                                                                                                    | 10               | 30                                               |  |  |  |
| GE1/25                                                                                                    | 20               | 40                                               |  |  |  |
| Add                                                                                                    | Delete           |                                                  |  |  |  |

これで、スイッチの特定のポートでVLAN One-to-Oneマッピング設定が正常に設定されました。

この記事に関連するビデオを表示…

シスコのその他のテクニカルトークを表示するには、ここをクリックしてください